## 用 Photoshop 测量长度和角度

电镜配备的图像处理软件有测量长度和角度的功能,但在实际操作过程中往 往没有时间对每一个物体进行测量。只要照片中有标尺,就可以应用 Photoshop 软件的测量功能对长度和角度进行测量,方便有效,简单易于操作,本章着重讲 述 Photoshop 测量长度和角度的方法。

1、用 Photoshop CS5 打开一张图片。

2、在工具箱中长按吸管工具,弹出一工具条,并在其中单击标尺工具,如 图所示,即可将标尺工具作为当前工具。

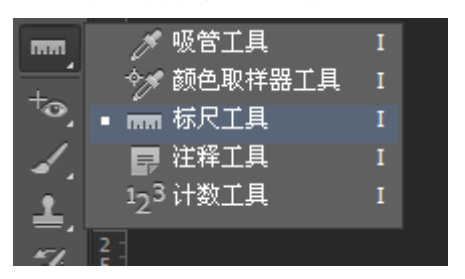

3、移动鼠标指针到要测量的起点上按住鼠标左键并向终点拖动,松开左键 后即可在起点和终点之间创建一条直线,如图所示。

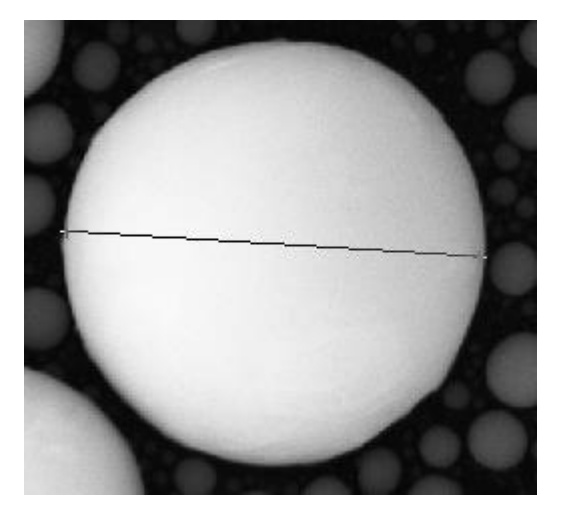

如果希望直接测量出单位为 mm 或 cm 的长度,将标尺区域放大,用度量工 具量取标尺长度,如L1:38.00,图中标尺逻辑长度为 200nm,此时执行菜单栏中"分 析——设置测量比例——自定义"命令,弹出"测量比例"对话框,在像素长度和 逻辑长度处输入数值,选择逻辑单位,如图。在选项栏中勾选"☑<sup>使用测量比例</sup>", 此时测量结果为逻辑长度。

| 测量比例                                        |                     | ×       |  |  |  |  |
|---------------------------------------------|---------------------|---------|--|--|--|--|
| 预设( <u>P</u> ):                             | 自定 💙                | 确定      |  |  |  |  |
| 像素长度 <mark>(X</mark> ):                     | 38                  | 取消      |  |  |  |  |
| 逻辑长度 <mark>(上</mark> ):                     | 200                 | 存储预设(S) |  |  |  |  |
| 逻辑单位 <mark>(U</mark> ):                     | nm                  | 册除预设(D) |  |  |  |  |
|                                             | 38 像索 = 200.0000 nm |         |  |  |  |  |
| 打开此对话框时,将激活标尺工具。<br>您可以使用此标尺工具测量比例中使用的像素长度。 |                     |         |  |  |  |  |

5、如果要从现有的测量线创建量角器,则按住 Alt 键,当指针旁有个+号时, 以一个角度从测量线的一端开始拖移,如图,到达适当位置时松开鼠标左键,即 可以测量出该角的角度和两条直线的长度。

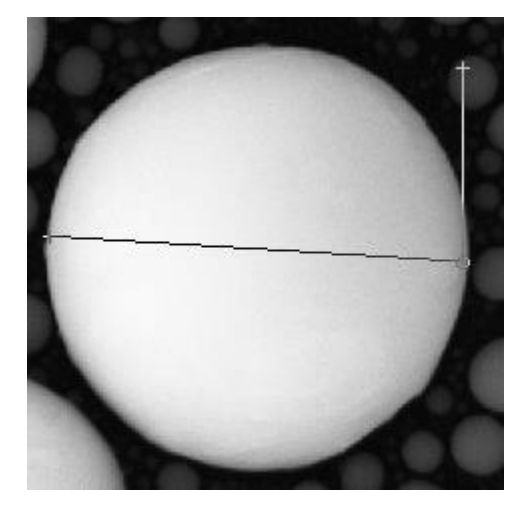

此时选项栏中信息发生变化,两条直线之间的角度为86.5°。

| · · · · | X: 682 | Y: 59 | w: | H: | A: 86.5° | L1: 310.58 | L2: 145.00 |
|---------|--------|-------|----|----|----------|------------|------------|
|         |        |       |    |    |          |            |            |